## A szakdolgozat bírálatának megtekintése

1. Miután a bíráló feltöltötte a szakdolgozat bírálatát, erről a hallgató rendszerüzenetet kap.

| information Prov                                                          | 01                                                                                                    |
|---------------------------------------------------------------------------|----------------------------------------------------------------------------------------------------|
| Tárgyak Vizsgák Pénzügyek Információ Ügyintézés                           |                                                                                                    |
| > Üzenetek                                                                |                                                                                                    |
| Szűrések Üzenet típusok: Összes üzenet                                    |                                                                                                    |
| ♦ Üzenet tipusok:<br>Okutomatikus üzenetek<br>Obasces üzenet<br>Utetizzis |                                                                                                    |
| Möveletek: Új üzenet                                                      |                                                                                                    |
| Üzenetek listája                                                          | 1 🗏 🖈                                                                                                    |
| Műveletek: Törlés 2 3 4 5                                                 | >> > Oldalméret                                                                                                    |
| Toris                                                                     |                                                                                                    |
|                                                                           | Tárgyak Vizsgák Pénzügyek Információ Ügyíntézés<br>Vizenetek<br>Szűrések Uzenet típusok: Összes üzenet<br>© Üzenet típusok: Összes üzenet<br>© Üzenet típusok: Összes üzenet<br>(1:1:2:5:<br>Műveletek: Öj üzenet<br>Uzenetek listája |

2. A bírálat megtekintéséhez a **Tanulmányok** menü **Szakdolgozat/Szakdolgozat jelentkezés** almenüben kattintson a **Bíráló/Konzulens** gombra:

| Tanulmányi rendszer Nept                                                                               | n Meet Street                                                                                                    | the first of the second second                                                                                                    |
|----------------------------------------------------------------------------------------------------|----------------------------------------------------------------------------------------------------|----------------------------------------------------------------------------------------------------|
| Saját adatok Tanulmányok Aktualitások                                                                  | Tárgyak         Vizsgák         Pénzügyek         Információ         Ügyintézés           Szakdolgozat/Szakdolgozat jelentkezés         Szakdolgozat/szakdolgozat jelentkezés         Szakdolgozat           Szakdolgozat         Szakdolgozat         Szakdolgozat           * Mescéktusétusetusetusetjelékéjeszágás a kedvencekhez         Szakdolgozat |                                                                                                    |
| Ozenetek         Beérkezett üzenetek (52)         Elküldött üzenetek         Beállizások         Címár | Téma: XXXXXXXXXXXXXXXXXXXXXXXXXXXXXXXXXXXX                                                                                                    | <ul> <li>Nyelv: magyar</li> <li>Szervezeti egység: BTK-ANGOL-AM-IO1-AME</li> <li>Szekdolgozat státusz:</li> <li>Bessztás eredménye: </li> <li>Elfogadó:</li> <li>Visszavonás dátuma:</li> <li>Védés eredménye:</li> <li>Titkos: ×</li> <li>Urfi</li> <li>Sorszám: XXXXXXXXXXXXXXXXXXXXXXXXXXXXXXXXXXXX</li></ul> |
| 🔉 Kedvenc funkciók 🛛 🔛                                                                                 | Biráló/Konzulens)<br>Témavaztas konzultaciók Szakdolgozat belogadást keres <b>Szak</b><br>Birálatz Griag feletőtészi <b>Ugrás a virtuális térre</b>                                                                                                    | dolgozat feltöltése) Szakdolgozat megtekintése) Szakdolgozat adatainak nyomtatása                                                                                                    |

3. A bírálat a bíráló (itt: belső opponens) neve mellett tölthető le a megjelölt nyílra kattintva.

| Bíráló/Konzulens         |                  |             |           |                   | 12 <sup>8</sup> | × |
|--------------------------|------------------|-------------|-----------|-------------------|-----------------|---|
| Bíráló/Konzulens         |                  |             |           |                   | 88              |   |
| Bíráló                   | Bíráló típus     | Óraszázalék | Értékelés | Bírálat eredménye |                 |   |
| XXXXXXXXXXXXXXXXX        | Belső opponens   |             |           | 👱                 | E               |   |
| <b>XXXXXXXXXXX</b>       | Belső témavezető |             |           |                   | Ð               |   |
| Találatok száma:1-3/3 (0 | ms)              |             |           |                   |                 |   |